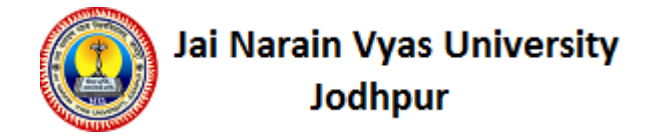

#### User Manual - Exam Form Filling

#### 1. Use https://JNVUIUMS.in URL to fill the examination form.

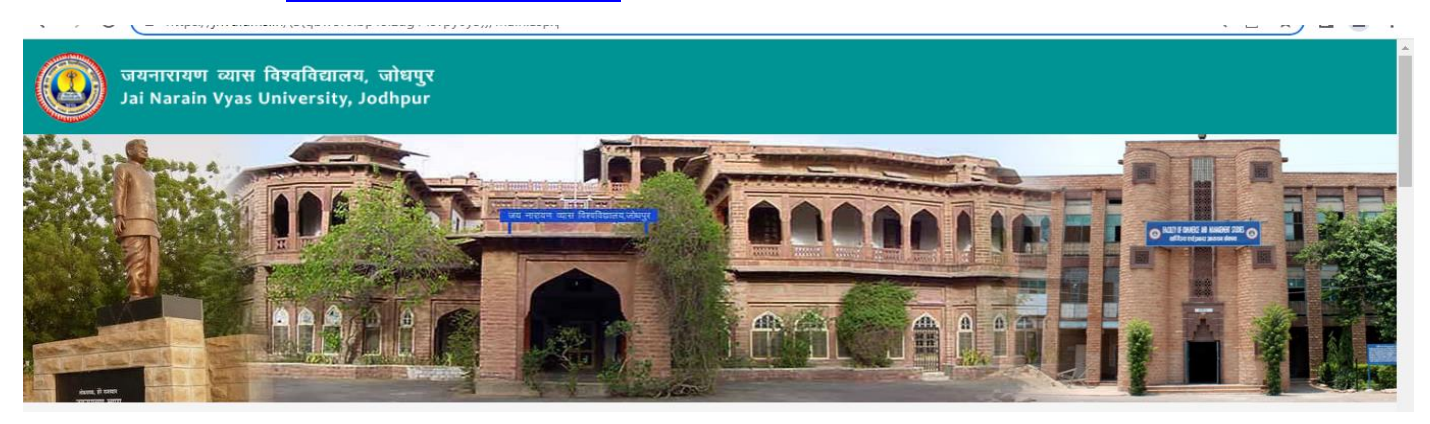

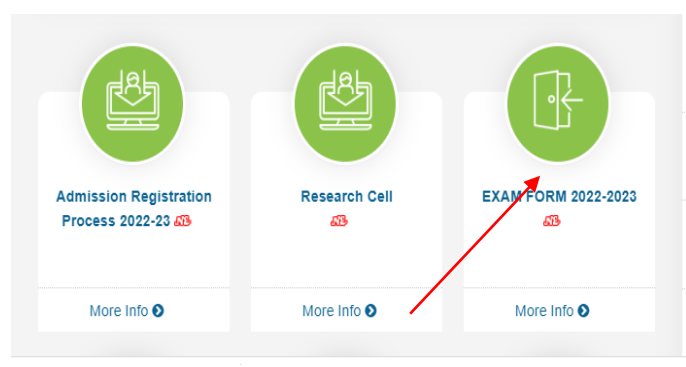

Part - IV Year (Integrated B.Ed. Four Year Degree Course)Special Supplementary Examination, 2022 Download

B. PHARMACY VI Sem (ONLINE)
EXAMINATION, 2022
 Download

 ▶ B.A.LL.B.,B.B.A.LL.B IX SEMESTER EXAM 2023
 ☐ Download

B. PHARMACY VI Sem (ONLINE)
 SPECIAL EXAMINATION, 2022

- SUPPLEMENTARY EXAM FORM
   SUPPLEMENTARY EXAM FORM
- CONTINUITY FORM 
   ON
- ICICI ONLINE PAYMENT UPDATE
   S™
- RE-EVALUATION FORM
- HARD COPY PAYMENT
- VERIFICATION 53909
- MAKE UP EXAMFORM 
   MOV

2. Click on Exam From 2022-2023.

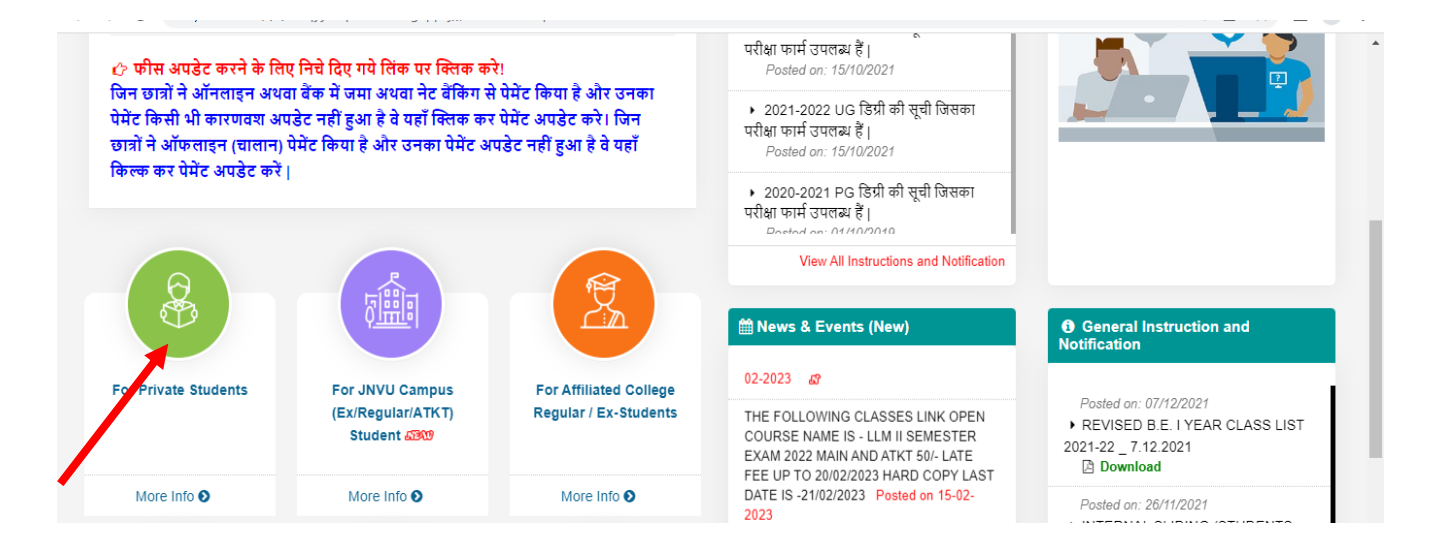

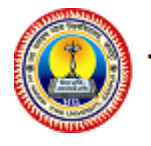

- 3. Now click on Click here to fill Private/Regular Examination Form under For Private/Campus Regular & Ex Students Tab. On clicking a page will appear.
- 4. If student is 1<sup>st</sup> private then, he will click on the "Click here for fill Private Exam Form" and proceed.

A below mention screen will come, and user have to enter his registration no and DOB for login

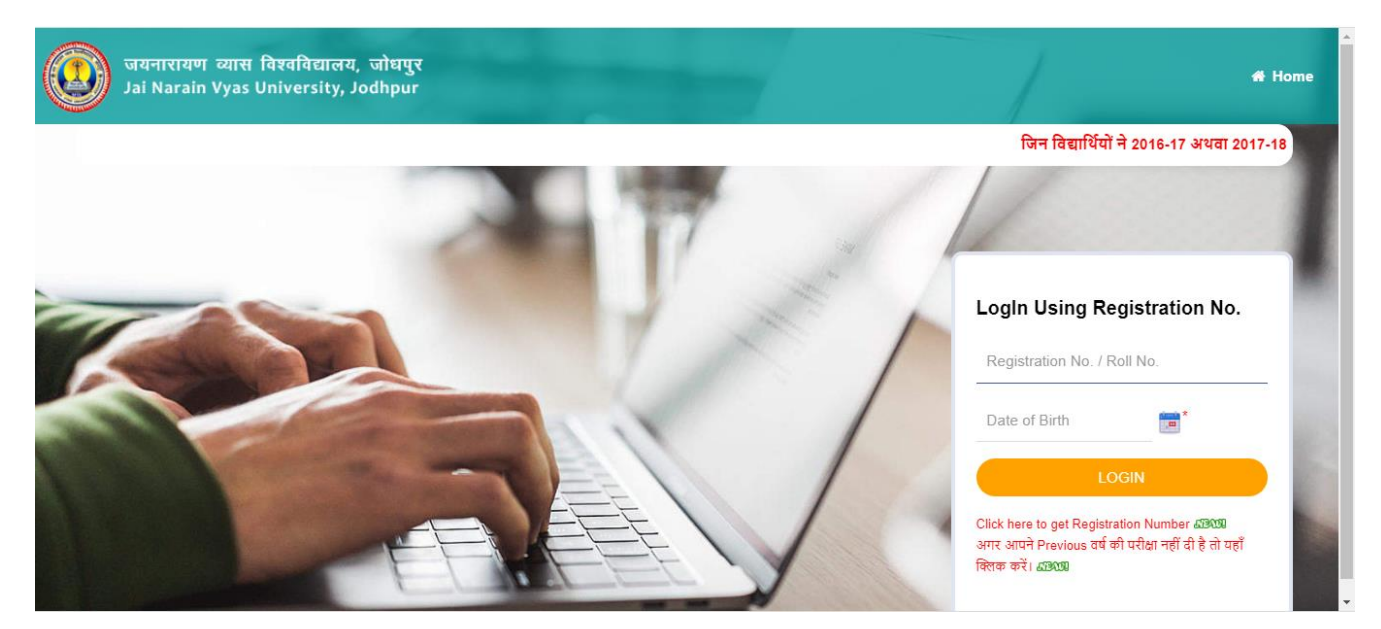

Un-Registered students click on "Click here to get Registration Number" Online Registration for Un-Registered student : "Click here to get Registration Number"

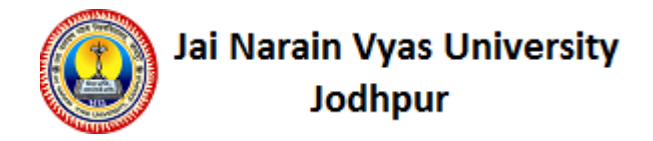

5. After login, Registration Exam form will be open.

| rsonal Details Qua      | lification | Address Deta            | ils Documents  | Result   | Exam Form                               | Previe                        | w Download                | Logout       |                 |
|-------------------------|------------|-------------------------|----------------|----------|-----------------------------------------|-------------------------------|---------------------------|--------------|-----------------|
| Online Registration F   | Form       |                         |                |          |                                         |                               |                           |              |                 |
|                         |            |                         | District : Joc | dhpur    |                                         | •)•                           |                           |              |                 |
| Candidate's Name        | BALVEE     | R<br>name in capital le | tter(s).       | Can      | didate Name (in H<br>छात्र का नाम (हिन् | indi)<br>दी में) <sup>:</sup> | This will be used in      | your MarkShe | et and Degree)  |
| Father's Name           | : GANGA F  | RAM                     | ).             |          | Mother's M                              | lame :                        |                           |              |                 |
| Minority                | : Select   | : Minority              | •              |          | Student Cate                            | gory :                        | Select Student (          | Category     | •)•             |
| Gender                  | Male       |                         | •)•            |          | Domicile                                | State :                       | Select Domicile           | State        | •)•             |
| Date of Birth           | :          | ) 💼 ·                   |                |          | Nation                                  | nality :                      | Indian <sup>O</sup> Other |              |                 |
| Mobile No.              | :          |                         | ).             |          | Rei                                     | ligion :                      | Select Religion           |              | •)              |
| Is Enrolled?            | : 0        |                         |                |          | Enrollmer                               | it No. :                      |                           |              |                 |
| andidate Details        |            |                         |                |          |                                         |                               |                           |              |                 |
| Is Orphan               | : 🔲        |                         | Is UniverSity  | Ward : 🗌 | )                                       |                               |                           | is Physical  | y Handicapped 7 |
| Current Session         | : 2016 - 2 | 2017                    | т].            |          | Degree                                  | Туре :                        | Under Graduate (          | (UG)         | •).             |
| Category                | REGULA     | R                       |                |          | Me                                      | dlum :                        | Select Medium             |              | •)•             |
| Degree                  | B.A. L.L   | в.                      | •)•            |          | Semester                                | /Year :                       | B.A. L.L.B. Xth Se        | m            | • •             |
| College Name            | 006 FAC    | ULTY OF LAW             |                |          |                                         |                               |                           |              | • •             |
| Subject Name            | Law        |                         |                |          |                                         |                               |                           |              | •               |
| andidate's Identificati | on Details |                         |                |          |                                         |                               |                           |              |                 |

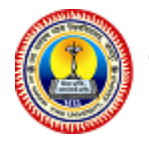

6. Students fill their personal details and click on NEXT Button, on clicking on NEXT Button the page of Qualification will open, here students need to fill their qualification information and click on NEXT Button.

| Personal Details Qualifi                                     | cation                | Address Details                                        | Documents                                | Previous Result         | Exam Form          | Logout         |                                                 |
|--------------------------------------------------------------|-----------------------|--------------------------------------------------------|------------------------------------------|-------------------------|--------------------|----------------|-------------------------------------------------|
| Education Detail                                             |                       |                                                        |                                          |                         |                    |                |                                                 |
| Please fill the correct details of Matriculation Marks L     | fexam pa<br>)etails ( | ssed.<br>मैट्रिक की पढ़ाई के i                         | पार्क्स विवरण)                           |                         |                    |                |                                                 |
| Passing Year (उत्तीर्ण वर्ष)                                 | 2013                  | •):                                                    | P                                        |                         |                    |                |                                                 |
|                                                              | * If bo               | ard name is not in list, (                             | please enter boar                        | d name in other board.  | (यदि Board का नाम  | l List में नही | है. Other Board में अपना Board का नाम लि        |
| Board (वोर्ड)                                                | Andhi                 | a Pradesh Board of In                                  | termediate Educ                          | ation, Vidya Bhawan, N  | iampally, Hyderab  | ad-5 🔹         |                                                 |
| Other Board (अन्य बोर्ड)                                     | : (                   |                                                        |                                          |                         |                    |                |                                                 |
| ubject / Specialization (विषय<br>विशेषज्ञता)                 | Art                   |                                                        | ).                                       |                         |                    |                |                                                 |
| irading System (प्रेठिंग प्रणाली)                            | No                    |                                                        | •)*                                      |                         | CGPA (सं           | ीजीपीए)        | (- Select CGPA - *)                             |
| Maximum Marks (अधिकतम<br>अंक)                                | : (800                |                                                        |                                          |                         | Marks Obtained (   | प्राप्तांक) :  | (500                                            |
| Intermediate Marks Detail                                    | s (इंटरमी             | डिएट की पढ़ाई के माक                                   | र्ष विवरण)                               |                         |                    |                |                                                 |
| Exam Stream (परीक्षा स्ट्रीम)                                | : Art(W               | ithout Maths & Homes                                   | Science) 🔹 👌                             |                         | Passing Year (उत्त | तीर्ण वर्ष) :  | (2015 •) <sup>*</sup>                           |
|                                                              | e If un<br>Board 1    | iversity / board name is<br>में अपना university / boar | not in list, please<br>त का नाम लिखें () | enter university / boar | d name in other bo | oard.(यदि u    | iniversity / board का नाम List में नहीं है. Oth |
| Iniversity / Board (यूनिवर्सिटी /<br>बोर्ड)                  | Andhi                 | a Pradesh Board of In                                  | termediate Educ                          | ation, Vidya Bhawan, N  | iampally, Hyderab  | ad-5 🔹         |                                                 |
| )<br>Other University / Board (अन्य<br>यूनिवर्सिटी / बोर्ड ) | : (                   |                                                        |                                          |                         |                    |                | )                                               |
| ubject / Specialization (विषय<br>विशेषज्ञता)                 | : Art                 |                                                        | 1.                                       |                         |                    |                |                                                 |
| irading System (ग्रेठिंग प्रणाली)                            | : No                  |                                                        | •)*                                      |                         | CGPA (स            | ीजीपीए) ः      | - Select CGPA *                                 |
| Maximum Marks (अधिकतम                                        | 500                   | ).                                                     |                                          | 1                       | Marks Obtained (   | प्राप्तांक) :  | (400)*                                          |

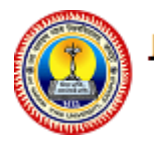

7. Clicking on NEXT Button, the page of Address Details will be open, here students need to fill their address information and click on NEXT Button.

| Personal Details Quali      | ication       | Address Details        | Documents       | Previous Result        | Exam Form                        | Logout     |             |
|-----------------------------|---------------|------------------------|-----------------|------------------------|----------------------------------|------------|-------------|
| Correspondence Addre        | ess Detail    | s (पत्राचार का पता वि  | वेवरण)          |                        |                                  |            |             |
| *(आपके दिए हुए इसी मोवाइ)   | न नेवर पर भ   | ।विष्य में संपर्क किया | जाएगा ,इसीलिए   | र कृपया वैध मोबाइल ने  | बर दर्ज कराये।)*                 | **         |             |
| *(गलत मोबाइल नंबर देने से व | भापकी परी।    | क्षा की जानकारी आप     | मको नहीं मिली त | ो विश्वविद्यालय की जिम | मेदारी नहीं होगी)                | ***        |             |
| Address (पता)               | jodhpur       |                        |                 | Phone                  | e No.(फोन नंबर) ः                |            | ]           |
|                             |               |                        | /> ×            | Mobile N               | o.(मोबाइल नंबर) ः                | 9821973473 |             |
| State (राज्य)               | Rajasth       | ian                    | •               | Guardian Mob           | ile No.(गार्जियन<br>मोबाइल नंबर) | 9823568921 | )•          |
| District(जिला)              | JAIPUR        |                        | •)•             | Pin                    | Code (पिन कोड) :                 | 256415     |             |
| E-Mail Id (ईमेल आईडी)       | : (susheet    | 234@gmail.com          | ).              |                        |                                  |            |             |
| Permanent Address Deta      | ils (स्थायी प | ाता विवरण)             |                 |                        |                                  |            | 🔲 Same As A |
|                             | lindhour      |                        |                 | Phone                  | No.(फोन नंबर) ः                  | [          |             |
| Address (पता)               | Joanpar       |                        | 10.             | Mobile No              | ».(मोबाइल नंबर) :                | 9821973473 | )*          |
| State (राज्य)               | Rajasth       | ian                    | •)•             | Guardian Mob           | ile No.(गार्जियन<br>मोबाइल नंबर) | 9823568921 | ).          |
| District(जिला)              | : JAIPUR      |                        | •               | Pin                    | Code (पिन कोठ) :                 | 258415     | ).          |
| E-Mail Id (ईमेल आईती)       | susheet       | 234@amail.com          | ,               |                        |                                  |            |             |

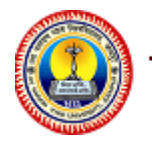

8. Clicking on NEXT Button will open the page of documents, here students need to upload their photo, signature and mark sheet document. Click on NEXT Button after uploading.

| Jai Narain Vyas<br>ersonal Details Qualifica         | University, Jodhpur               | Documents Resu           | It Exam Form Logout                                 |                              |
|------------------------------------------------------|-----------------------------------|--------------------------|-----------------------------------------------------|------------------------------|
| Upload Your Photo and Si                             | gnature (अपलोड फोटो औ             | र हस्ताक्षर) (Only .jpg, | .png, .bmp file support)                            |                              |
| Upload Passport Size Pho<br>अपलोठ पासपोर्ट आकार का प | oto<br>नेते : Choose file No file | chosen                   | ß                                                   | (File Size limit is 100 KB.) |
| Upload Your Signatu<br>अपलोड हस्त                    | ire<br>ধেৰে : Choose file No file | chosen                   | Fuli-                                               | (File Size limit is 100 KB.) |
| Upload Last Year Marksh<br>अपलोड पिछले साल का अंव    | eet : Choose file No file (       | chosen                   | ar ser ang landagas di<br>Ai kani iyas bineniy, Ada | (File Size limit is 100 KB.) |
|                                                      | SAVE                              |                          |                                                     |                              |

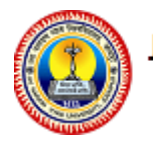

9. Clicking on the NEXT Button, Result page will be open, here the students need to fill their previous result semester/years information.

|          | nal Details | Qualification    | Address Details     | Document            | s Previo                   | us Result           | Exam Fo        | rm Logout           |            |                |                     |
|----------|-------------|------------------|---------------------|---------------------|----------------------------|---------------------|----------------|---------------------|------------|----------------|---------------------|
| 7 Stud   | lent Previo | us Result Status |                     |                     |                            |                     |                |                     |            |                |                     |
| गर्थी को | DUE PAPER   | MARKS Column में | Optional Subject के | दोनो Paper के अं    | क जोड़ कर लि               | खें, अगर किसी       | विधार्थी के अ  | निवार्य Paper में व | जेई Due है | तो उसके अंक वा | हां नहीं भरें।<br>भ |
| ote :-   | आप अगर      | पहली बार EXA     | AM FORM भर र        | ह ह तब आप           | ाजस YEA                    | AR म अभा            | ह उस भ         | EAR T MAR           | KS भर      | न आनवाय        | नहा ह ।             |
|          |             | क्या आपने        | पहले इस Degree Cyc  | le की परीक्षा दी है | ? B.A. Ist Ye              | ear                 |                | v) Ves @            | No No      |                |                     |
| Sei      | mester/Yea  | ar Aca           | demic Year          | Max Marks           | Total<br>Obtained<br>Marks | Total D<br>Paper(Ma | ue<br>arks) Hi | ndi Lit. Eco        | nomics     | Sociology      | Result Stat         |
| .A.Ist   | Year        | Select           | Academic Ses *      |                     |                            |                     |                |                     |            |                | - Select -          |
| 7 Com    | npulsory Su | ibjects          |                     |                     |                            |                     |                |                     |            |                |                     |
| S. No.   | Degree      | /Degree Cycle    |                     | Subject             |                            | Ro                  | oll No.        | Passing Yea         | r.         | Marks          | Result Statu        |
| Į.       | B.A. Ist Ye | ar               | ENVIRONMENT         | STUDIES             | • ]                        | C                   |                |                     |            |                | -Select *           |
|          |             |                  |                     | 20                  |                            | 0                   |                |                     | -          |                | ( color = )         |

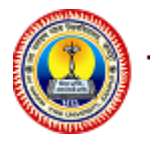

10. After filling Result details, student need to fill Subject / paper details, due paper on exam from page.

| - List      | Candida<br>Mother<br>Subject/Subje<br>Student C | te Name : BALVEER<br>s Name : dadsadfsadfasd<br>Degree : B.A. L.L.B.<br>otGroup : Law<br>Category : REGULAR | lfafasfsf                                       |          |             | Father's<br>College's<br>Degree<br>Is En | Name : GANGA RAM<br>Name : FACULTY OF LAW<br>Cycle : B.A. L.L.B. Xth Sem<br>D.O.B : 06/09/1996<br>rolled : YES |        |  |
|-------------|-------------------------------------------------|----------------------------------------------------------------------------------------------------|-------------------------------------------------|----------|-------------|------------------------------------------|----------------------------------------------------------------------------------------------------|--------|--|
| Select yo   | or Air Courses                                  |                                                                                                    |                                                 |          |             |                                          |                                                                                                    |        |  |
| S.No.       | . Paper Code                                    |                                                                                                    |                                                 | Pa       | per Name    |                                          |                                                                                                    | Nature |  |
| 1           | BLLB510001                                      | PROPERTY LAW AND E                                                                                          | PROPERTY LAW AND EASEMENT                       |          |             |                                          |                                                                                                    | Theory |  |
| 2           | BLLB510002                                      | CIVIL PROCEDURE CO                                                                                          | CIVIL PROCEDURE CODE AND LAW OF LIMITATION      |          |             |                                          |                                                                                                    |        |  |
| 3           | BLLB510003                                      | TRADE LAW INCLUDI                                                                                           | TRADE LAW INCLUDING INTERNATIONAL TRADE LAWS    |          |             |                                          |                                                                                                    |        |  |
| 4           | BLLB510004                                      | LAW RELATING TO CH                                                                                          | LAW RELATING TO CHILD, WOMEN AND GENDER JUSTICE |          |             |                                          |                                                                                                    | Theory |  |
| 5           | BLLB510005                                      | BANKING LAW                                                                                                 | BANKING LAW                                     |          |             |                                          |                                                                                                    | Theory |  |
| 6           | BLLB510006                                      | LAND LAWS INCLUDI                                                                                           | NG LAND ACQUISI                                 | TION ACT |             |                                          |                                                                                                    | Theory |  |
| if<br>S.No. | You have due paper please                       | click here : 🗹 (B.A.<br>Paper Name                                                                          | L.L.B. IInd SEM                                 | -        | VIEW PAPERS | aper<br>ode                              | Year(Semester)                                                                                                 | DELET  |  |
| 1           | General English                                 |                                                                                                    |                                                 |          | SUO         | 005295                                   | Ist / IInd Sem                                                                                                 | Û      |  |
|             | Jurisprudence                                   |                                                                                                    |                                                 |          | SUO         | 005296                                   | Ist / IInd Sem                                                                                                 | Û      |  |
| 2           |                                                 |                                                                                                    |                                                 |          |             |                                          |                                                                                                    | -      |  |

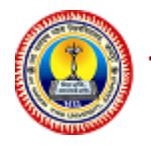

11. After filling all the information, the preview of your exam form can be seen, if the student wants to change any information, then he/she can change it.

| ersonal Detai                                                                      | s Qualification A                                                                                                    | Address Details                                                                                                    | Documents                                                                            | Result                  | Exam Form                            | Preview                                    | v Download                                                                                                    | Logout                                                                                                    |                                                                                                    |
|------------------------------------------------------------------------------------|----------------------------------------------------------------------------------------------------|----------------------------------------------------------------------------------------------------|--------------------------------------------------------------------------------------|-------------------------|--------------------------------------|--------------------------------------------|----------------------------------------------------------------------------------------------------|----------------------------------------------------------------------------------------------------|----------------------------------------------------------------------------------------------------|
| Online Regis                                                                       | tration Form Preview                                                                                                    | ,                                                                                                    |                                                                                      |                         |                                      |                                            |                                                                                                    |                                                                                                    |                                                                                                    |
| Car                                                                                | ididate's Name : BALV                                                                                                    | EER                                                                                                    |                                                                                      | Cand                    | idate Name (in F<br>छात्र का नाम (हि | Hindi)<br>न्दी में) <sup>: बल</sup>        | वीर                                                                                                    |                                                                                                    |                                                                                                    |
|                                                                                    | Father's Name : GANG                                                                                                    | A RAM                                                                                                    |                                                                                      |                         | Mother's I                           | Name da                                    | dsadfsadfasdfafas                                                                                                    | fsf                                                                                                    |                                                                                                    |
|                                                                                    | Minority : No                                                                                                    |                                                                                                    |                                                                                      |                         | Student Cate                         | egory : Ge                                 | eneral                                                                                                    |                                                                                                    |                                                                                                    |
|                                                                                    | Gender : Male                                                                                                    |                                                                                                    |                                                                                      |                         | Domicile                             | State : Ar                                 | daman and Nicob                                                                                                    | ar Islands                                                                                                    |                                                                                                    |
|                                                                                    | Date of Birth 06/09                                                                                                    | /1996                                                                                                    |                                                                                      | 19                      | Nationality Ind                      | lian ? : In                                | dian                                                                                                    |                                                                                                    |                                                                                                    |
| Is                                                                                 | Orphan : No                                                                                                    | 20000                                                                                                    | Is UniverSitvV                                                                       | Vard No                 | Rengi                                | onon . m                                   | Is                                                                                                    | Physicall                                                                                                    | v Handicapped 2 · N                                                                                                    |
| Candidate Exa                                                                      | m DetailsIs                                                                                                    |                                                                                                    | is chirefoly i                                                                       |                         |                                      |                                            |                                                                                                    |                                                                                                    | , nanaiouppea i                                                                                                    |
| с                                                                                  | urrent Session : 2016                                                                                                    | - 2017                                                                                                    |                                                                                      |                         | Degree                               | Type : Ur                                  | der Graduate (UG                                                                                                    | )                                                                                                    |                                                                                                    |
|                                                                                    | Category : REGU                                                                                                    | ILAR                                                                                                    |                                                                                      |                         | Me                                   | dium : Er                                  | glish                                                                                                    |                                                                                                    |                                                                                                    |
|                                                                                    | Degree : B.A. L                                                                                                    | L.B.                                                                                                    |                                                                                      |                         | Semester                             | Year : B.                                  | A. L.L.B. Xth Sem                                                                                                    |                                                                                                    |                                                                                                    |
|                                                                                    | College Name : FACU                                                                                                    | LIT OF LAW                                                                                                    |                                                                                      |                         |                                      |                                            |                                                                                                    |                                                                                                    |                                                                                                    |
| No Class                                                                           | Board Name                                                                                                    | Passing Yea                                                                                                    | ar                                                                                   | Course                  | Max M                                | larks                                      | Marks Obtair                                                                                                    | ned                                                                                                    | Percentage(%)                                                                                                    |
| 1 10th                                                                             | Rajasthan Board                                                                                                    | 2003                                                                                                    | Math                                                                                 |                         | 400.00                               | :                                          | 300.00                                                                                                    | 75                                                                                                    | 5.00                                                                                                    |
| 2 12th                                                                             | Rajasthan Board                                                                                                    | 2007                                                                                                    | Commer                                                                               | ece,Math                | 600.00                               |                                            | 100.00                                                                                                    | 66                                                                                                    | 5.67                                                                                                    |
| Candidate's Id<br>10th                                                             | lentification DetailsIs<br>Roll No. : 987456                                                                                                    |                                                                                                    | 10th I                                                                               | Marksheet S             | r. No. : 98745                       | 8<br>गले पृष्ठ पर ज                        | ने से पहले इस जानक                                                                                                    | 10th Pas<br>ारी को सुरक्षि                                                                                                    | ssing Year : 2010<br>तकरे1े। NEX                                                                                                    |
| Candidate's Id<br>10th                                                             | lentification DetailsIs<br>Roll No. : 987456<br>प्रवनारायण व्यास विश्<br>i Narain Vyas Univ                                                                                                    | वविद्यालय, जोधप्<br>versity, Jodhpu                                                                                                    | 10th I<br>ក្រុ                                                                       | Marksheet S             | r.No.: 98745                         | ८<br>गले पृष्ठ पर ज                        | ने से पहले इस जानक<br>Welcome S                                                                                                    | 10th Pa:<br>ारी को सुरक्षि<br>USHEEL I                                                                                                    | ssing Year : 2010<br>র কর্টা NEX<br>KUMAR                                                                                                    |
| Candidate's lo<br>10th                                                             | lentification DetailsIs<br>Roll No. : ৩৪7456<br>যেনাহাযেত আয়ে বিষ্<br>hi Narain Vyas Univ                                                                                                    | ৰবিত্যালয, আঁধণু<br>versity, Jodhpu                                                                                                    | 10th I<br>LT<br>LT<br>LT<br>LT<br>LT<br>LT<br>LT<br>LT<br>LT<br>LT<br>LT<br>LT<br>LT | Marksheet S             | ir. No. : 98745i<br>*34              | 8<br>गले पृष्ठ पर ज                        | मे से पहते इस जानक<br>Welcome S                                                                                                    | 10th Pas<br>ारी को सुरक्षि<br>USHEEL I                                                                                                    | ssing Year : 2010<br>तकरोते। NEX<br>KUMAR                                                                                                    |
| Candidate's Id<br>10th                                                             | lentification DetailsIs<br>Roll No. : 987456<br>विनारायण व्यास विस्<br>bi Narain Vyas Unit<br>tails Qualification                                                                                                    | ৰবিত্যালয, আঁষ্যু<br>versity, Jodhpu<br>Address Details                                                                                                    | 10th I                                                                               | Marksheet S<br>s Previo | ir. No. : 98745<br>*3<br>us Result E | 8<br>गले पृष्ठ पर ज<br>Scam Form           | में से पहले इस जानक<br>Wetcome S<br>n Preview L                                                                                            | 10th Pas<br>ारी को सुरक्षि<br>USHEEL I<br>.ogout                                                                                                    | ssing Year : 2010<br>র কর্টটা NEX<br>KUMAR                                                                                                    |
| Candidate's Io<br>10th                                                             | lentification DetailsIs<br>Roll No. : 987456<br>विनारायण व्यास विश्<br>il Narain Vyas Unit<br>stails Qualification<br>ndence Address Deta                                                                                                    | ৰবিদ্যালয, আঁধ্য<br>versity, Jodhpu<br>Address Details<br>sils Preview                                                                                               | 10th 1<br>gt<br>s Document                                                           | Marksheet S<br>s Previo | r. No. : 98745<br>'3<br>us Result E  | 8<br>गले पृष्ठ पर ज<br>xam Forn            | ने से पहले इस जानक<br>Welcome S<br>n Preview L                                                                                             | 10th Pas<br>ारी को सुरक्षि<br>USHEEL I<br>.ogout                                                                                                    | ssing Year : 2010<br>त करे। NEX<br>KUMAR                                                                                                    |
| Candidate's Io<br>10th<br>10th<br>Personal Di<br>2 Correspondent                   | entification DetailsIs<br>Roll No. : 987456<br>विनारायण व्यास विश्<br>il Narain Vyas Unit<br>stails Qualification<br>ndence Address Deta<br>Address : jodhpu                                                                                                    | ৰবিদ্যালয, আঁধ্য<br>versity, Jodhpu<br>Address Details<br>sils Preview                                                                                               | 10th f                                                                               | Marksheet S<br>s Previo | r. No. : 98745<br>*3<br>us Result E  | 8<br>गले पृष्ठ पर ज<br>Exam Form           | ने से पहले इस जानक<br>Welcome S<br>n Preview L<br>Phone<br>Mobile                                                                          | 10th Par<br>ारी को सुरक्षि<br>USHEEL I<br>.ogout<br>No. :<br>No. : 982                                                                                                    | ssing Year : 2010<br>त करे ि। NEX<br>KUMAR                                                                                                    |
| Candidate's Io<br>10th<br>10th<br>Personal D<br>2<br>Correspondent                 | lentification DetailsIs<br>Roll No. : 987456<br>विनारायण व्यास विश्<br>il Narain Vyas Univ<br>stails Qualification<br>indence Address Deta<br>Address : jodhpu<br>State : Rajast                                                                                                    | ৰবিদ্যালয, আঁষ্যু<br>versity, Jodhpu<br>Address Details<br>sils Preview<br>ir                                                                                        | 10th f                                                                               | Marksheet S<br>s Previo | r. No. : 98745<br>'3<br>us Result E  | <sup>8</sup><br>गले पृष्ठ पर ज<br>xam Forn | ने से पहले इस जानक<br>Welcome S<br>n Preview L<br>Phone<br>Mobile<br>Guardian Mobile                                                       | 10th Pa:<br>री को सुरक्षि<br>USHEEL I<br>.ogout<br>No. :<br>No. : 082<br>No. : 082                                                                                                    | ssing Year : 2010<br>त करे ि। NEX<br>KUMAR<br>KUMAR                                                                                                    |
| Candidate's Id<br>10th<br>10th<br>9<br>Personal De<br>2<br>Correspondent           | entification DetailsIs<br>Roll No. : 987458<br>विवनारायण व्यास विष्<br>i Narain Vyas Univ<br>etails Qualification<br>ndence Address Deta<br>Address : jodhpu<br>State : Rajaet<br>District : Jajaet<br>E-Mail Id : susher                                                                                                    | ৰবিদ্যালয, আধ্য<br>versity, Jodhpu<br>Address Details<br>ails Preview<br>ir<br>han<br>R<br>el234@gmail.com                                                           | 10th f                                                                               | Marksheet S             | r. No. : 98745<br>*3<br>us Result E  | 8<br>गते पृष्ठ घर ज<br>Dxam Forn           | ने से पहते इस जानक<br>Welcome S<br>n Preview L<br>Phone<br>Mobile<br>Guardian Mobile<br>Pin C                                              | 10th Pa:<br>री को सुरक्षि<br>USHEEL I<br>.ogout<br>No. :<br>No. : 082:<br>No. : 082:<br>ode : 250:                                                                                                    | ssing Year : 2010<br>त करे ि। NEX<br>KUMAR<br>KUMAR<br>1973473<br>3569921<br>415                                                                                                    |
| Candidate's Io<br>10th<br>© Transport<br>Personal Do<br>© Corresport<br>E Permanen | entification DetailsIs<br>Roll No. : 987456<br>الاطلاحية<br>Roll No. : 987456<br>Rel Narain Vyas Unit<br>tails Qualification<br>Address : Johpu<br>State : Rajest<br>District : JAIPU<br>E-Mail Id : susher<br>Address Details                                                                                                    | ৰবিত্যালয, আध্যু<br>versity, Jodhpu<br>Address Details<br>ails Preview<br>ar<br>han<br>R<br>R<br>el234@gmail.com                                                     | 10th f                                                                               | Marksheet S             | r. No. : 98745<br>*3<br>us Result E  | 8<br>गते पृष्ठ पर ज<br>:xam Forn           | ने से पहते इस जानक<br>Welcome S<br>n Preview L<br>Phone<br>Mobile<br>Guardian Mobile<br>Pin C                                              | 10th Pa:<br>री को सुरक्षि<br>USHEEL I<br>No. :<br>No. : 082<br>No. : 082<br>N                                    | ssing Year : 2010<br>त करे ि। NEX<br>KUMAR<br>KUMAR<br>KUMAR<br>KUMAR<br>KUMAR<br>KUMAR<br>KUMAR<br>KUMAR<br>KUMAR<br>KUMAR<br>KUMAR<br>KUMAR<br>KUMAR<br>KUMAR<br>KUMAR                                                                                                    |
| Candidate's Io<br>10th<br>© Transport<br>Personal Do<br>© Corresport<br>E Permanen | entification Details<br>Roll No. : 987456<br>ערידועים כעות מציע<br>איז Narain Vyas Unit<br>tails Qualification<br>ndence Address Deta<br>Address : jodhpu<br>E-Mail Id : sushei<br>Address Details<br>Address : jodhpu                                                                                                    | ৰবিত্যালয, আগদ্<br>versity, Jodhpu<br>Address Details<br>ails Preview<br>ar<br>han<br>R<br>el234@gmail.com                                                           | 10th f                                                                               | Marksheet S             | r. No. : 98745<br>*3<br>us Result E  | 8<br>गते पृष्ठ पर ज<br>xam Forn            | ने से पहते इस जानक<br>Welcome S<br>n Preview L<br>Phone<br>Mobile<br>Guardian Mobile<br>Pin C                                              | 10th Pa:<br>10th Pa:<br>10th | ssing Year : 2010<br>त करे ि। NEX<br>KUMAR<br>KUMAR<br>1973473<br>3989921<br>415                                                                                                    |
| Candidate's lo<br>10th                                                             | entification DetailsIs<br>Roll No. : 987458<br>Advector and the second second                                                                                                    | ৰবিত্যালয, আগদু<br>versity, Jodhpu<br>Address Details<br>ails Preview<br>ar<br>han<br>R<br>el234@gmail.com<br>r<br>han<br>R                                          | 10th f                                                                               | Marksheet S             | r. No. : 98745<br>*3<br>us Result E  | 8<br>ਸਰੇ ਪ੍ਰਸ਼ੁ ਧर ज<br>xam Forn           | ने से पहते इस जानक<br>Welcome S<br>n Preview L<br>Phone<br>Mobile<br>Guardian Mobile<br>Pin C<br>Phone<br>Mobile<br>Guardian Mobile        | 10th Pa:<br>10th Pa:<br>10th | ssing Year : 2010<br>त करे ि। NEX<br>KUMAR<br>KUMAR<br>1973473<br>3868921<br>415                                                                                                    |
| Candidate's Id<br>10th<br>10th<br>Personal D<br>Correspondence<br>Permanen         | entification Details<br>Roll No. : 987456<br>ערידועועי בעוע קע<br>i Narain Vyas Unit<br>stails Qualification<br>ndence Address Details<br>District : JAIPU<br>E-Mail Id : sushed<br>Address : jodhpu<br>E-Mail Id : sushed<br>State : Rajast<br>District : JAIPU<br>E-Mail Id : sushed<br>District : JAIPU<br>E-Mail Id : sushed                                                                                                    | ৰবিত্যালয, আহত<br>versity, Jodhpu<br>Address Details<br>ails Preview<br>ir<br>han<br>R<br>el234@gmail.com<br>re (এবলাঁহ তালা ব                                       | 10th I<br>হি<br>s Document                                                           | Marksheet S<br>s Previo | r. No. : 98745<br>*अ<br>us Result E  | 8<br>ਸਾਨੇ ਪ੍ਰਸ਼ੁ ਧर ज<br>Exam Forn         | ने से पहते इस जानक<br>Welcome S<br>Phone<br>Mobile<br>Guardian Mobile<br>Pin C<br>Phone<br>Mobile<br>Guardian Mobile<br>Pin C              | 10th Pa:<br>10th Pa:<br>10th | ssing Year : 2010<br>त करे ि। NEX<br>KUMAR<br>KUMAR<br>KUMA |
| Candidate's Io<br>10th<br>Personal D<br>Correspondent<br>Permanen                  | entification DetailsIs<br>Roll No. : 987456<br>الاستبتاعية والمحافظة<br>ai Narain Vyas Unit<br>stails Qualification<br>ndence Address Details<br>District : JAIPU<br>E-Mail Id : sushed<br>Address : jodhpu<br>E-Mail Id : sushed<br>Address : jodhpu<br>State : Rajast<br>District : JAIPU<br>E-Mail Id : sushed<br>State : Rajast<br>District : JAIPU<br>E-Mail Id : sushed<br>State : Rajast                                                                                                    | ৰবিত্যালয, আগত্<br>versity, Jodhpu<br>Address Details<br>alls Preview<br>ir<br>han<br>R<br>el234@gmail.com<br>ir<br>han<br>R<br>el234@gmail.com<br>Ir (अपलोठ फोटो दे | 10th I<br>হি<br>s Document<br>জীৰ হুহলাগ্ৰহ)<br>Signi                                | Marksheet S<br>s Previo | r. No. : 98745<br>*34<br>us Result E | 8<br>ਸਰੇ ਪ੍ਰਸ਼ ਪर ज                        | ਸੇ ਦੇ ਧਰਕੇ इस जानक<br>Welcome S<br>Preview L<br>Phone<br>Mobile<br>Guardian Mobile<br>Pin C<br>Phone<br>Mobile<br>Guardian Mobile<br>Pin C | 10th Pa:<br>री को सुरक्षि<br>USHEEL I<br>ogout<br>No. :<br>No. :<br>No. :<br>No. :<br>No. :<br>No. :<br>No. :<br>No. :<br>No. :<br>No. :<br>No. :<br>set (अक तारि                                                                                                    | ssing Year : 2010<br>त करे ि। NEX<br>KUMAR<br>KUMAR<br>KUMAR<br>1973473<br>3808921<br>415                                                                                                    |
| Candidate's Io<br>10th<br>International De<br>Correspondence<br>Permanen           | address : jodhpu<br>E-Mail Id : susher<br>Address : jodhpu<br>E-Mail Id : susher<br>Address : jodhpu<br>E-Mail Id : susher<br>Address : jodhpu<br>E-Mail Id : susher<br>Address : jodhpu<br>E-Mail Id : susher<br>State : Rajast<br>District : JAIPU<br>E-Mail Id : susher<br>State : Rajast<br>District : JAIPU<br>E-Mail Id : susher<br>District : JaiPU<br>E-Mail Id : susher<br>District : Susher<br>District : Sush | ৰবিত্যালয, আহত<br>versity, Jodhpu<br>Address Details<br>ails Preview<br>ir<br>han<br>R<br>el234@gmail.com<br>ir<br>el234@gmail.com<br>ire (अपलोड फोटो d              | 10th f<br>r<br>s Document                                                            | s Previo                | r. No. : 98745<br>*3<br>us Result E  | 8<br>ਸਰੇ ਪ੍ਰਸ਼ੁ ਧर ज<br>:xam Forn          | ने से पहते इस जानक<br>Welcome S<br>n Proview L<br>Phone<br>Mobile<br>Guardian Mobile<br>Pin C<br>Ouardian Mobile<br>Pin C                  | 10th Pa:<br>री को सुरक्षि<br>USHEEL I<br>No. :<br>No. : 082<br>No. : 082<br>No. : 082<br>No. : 082<br>No. : 082<br>ode : 2566<br>No. : 082<br>No. : 082                                        | ssing Year : 2010<br>त करे ि। NE<br>KUMAR<br>KUMAR<br>1973473<br>3989921<br>415<br>1973473<br>398921<br>415                                                                                                    |

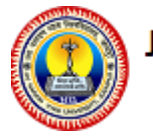

12. If all the information in the preview is correct then he can proceed for payment by clicking on NEXT Button and can make payments by clicking on Pay Now button.

| -            |                                                                                                    | motory or deglated each constructional motory or mana                                                                                                    |                    |                      |
|--------------|----------------------------------------------------------------------------------------------------|----------------------------------------------------------------------------------------------------|--------------------|----------------------|
| 4            | BLLB510001                                                                                                    | PROPERTY LAW AND EASEMENT                                                                                                    | B.A.               | L.L.B. Vth / Xth Sem |
| 5            | BLLB510002                                                                                                    | CIVIL PROCEDURE CODE AND LAW OF LIMITATION                                                                                                    | B.A.               | L.L.B. Vth / Xth Sem |
| 6            | BLLB510003                                                                                                    | TRADE LAW INCLUDING INTERNATIONAL TRADE LAWS                                                                                                    | B.A.               | L.L.B. Vth / Xth Sem |
| 7            | BLLB510004                                                                                                    | LAW RELATING TO CHILD, WOMEN AND GENDER JUSTICE                                                                                                    | B.A.               | L.L.B. Vth / Xth Sem |
| 8            | BLLB510005                                                                                                    | BANKING LAW                                                                                                    | B.A.               | L.L.B. Vth / Xth Sem |
| 9            | BLLB510006                                                                                                    | LAND LAWS INCLUDING LAND ACQUISITION ACT                                                                                                    | B.A.               | L.L.B. Vth / Xth Sem |
| _            |                                                                                                    |                                                                                                    |                    |                      |
| Exam         | nation Form Fee                                                                                                    | Structure(s) (पराक्षा शुल्क विवरण)                                                                                                    |                    |                      |
| := <b>Ex</b> | am Fee Details                                                                                                    |                                                                                                    |                    |                      |
| S No         | Head Name                                                                                                    | B.A. L.L.B. Ath Sen                                                                                                    | 1                  | Fee Amount           |
| 1            | Exam Fee                                                                                                    |                                                                                                    |                    | 1100.00              |
| 2            | Admit Card Fee                                                                                                    |                                                                                                    |                    | 25.00                |
| 3            | Marksheet Fee                                                                                                    |                                                                                                    |                    | 25.00                |
|              |                                                                                                    |                                                                                                    | _                  | Total Fee : 1150     |
| S No         | Head Name                                                                                                    | B.A. L.L.B. lind Sen                                                                                                    | n                  | Fee Amount           |
| 1            | Exam Fee                                                                                                    |                                                                                                    |                    | 700.00               |
| 2            | Admit Card Fee                                                                                                    |                                                                                                    |                    | 25.00                |
| з            | Marksheet Fee                                                                                                    |                                                                                                    |                    | 25.00                |
|              |                                                                                                    |                                                                                                    |                    | Total Fee : 750      |
| PRE          | *पिछले पृ                                                                                                    | Pay Now<br>3 पर जाने से पहले इस जानकारी को सुरक्षित करे।                                                                                                    |                    |                      |
|              | जयनाराय<br>Jai Narai                                                                                                    | ग व्यास विश्वविद्यालय, जोधपुर<br>n Vyas University, Jodhpur                                                                                                    | Welcome SUNIL      |                      |
|              | Personal Details                                                                                                    | ualification Address Details Documents Previous Result Exam Form Previ                                                                                                    | ew Download Logout |                      |
|              | Confirm Payment                                                                                                    | (नोट: विधार्थी UPI से पेमेंट ना करें,UPI पेमेंट में तकनीकी समस्या आ रही है)                                                                                                    |                    |                      |
|              |                                                                                                    | Registration Fee (Rs.): : 32310                                                                                                    |                    |                      |
|              |                                                                                                    | Pay Mode : ON LINE OFF LINE                                                                                                    |                    |                      |
|              |                                                                                                    | Payment Gateway : O ICICI BANK (OFFLINF)                                                                                                    |                    |                      |
|              |                                                                                                    |                                                                                                    |                    |                      |
|              |                                                                                                    | CONTINUE FOR PAYMENT                                                                                                    |                    |                      |
|              |                                                                                                    |                                                                                                    |                    |                      |
|              | and the second second se | and the second second s |                    |                      |

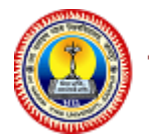

13. If payment is success then go to Download Section and download Exam Form OR Exam Form payment receipt.

| जयनारायण<br>Jai Narain        | जयनारायण व्यास विश्वविद्यालय, जोधपुर<br>Jai Narain Vyas University, Jodhpur |                          |                     |                 |           |         |          |        |  |  |  |
|-------------------------------|-----------------------------------------------------------------------------|--------------------------|---------------------|-----------------|-----------|---------|----------|--------|--|--|--|
| Personal Details Qu           | alification                                                                 | Address Details          | Documents           | Previous Result | Exam Form | Preview | Download | Logout |  |  |  |
|                               | ON                                                                          |                          |                     |                 |           |         |          |        |  |  |  |
| Dear ,                        |                                                                             |                          |                     |                 |           |         |          |        |  |  |  |
| Please Take a Print out o     | f following do                                                              | ocuments.                |                     |                 |           |         |          |        |  |  |  |
| Examination form              |                                                                             |                          |                     |                 |           |         |          |        |  |  |  |
| 📕 E-Payment Receipt           |                                                                             |                          |                     |                 |           |         |          |        |  |  |  |
| 🔊 Enrollment Letter           |                                                                             |                          |                     |                 |           |         |          |        |  |  |  |
| Note : कृपया E-Payment रसीद   | की दो कॉपियां प्रिं                                                         | ंट कर एक कॉपी फॉर्म के स | १थ सम्बंधित फैकल्टी | मे जमा करवाएं   |           |         |          |        |  |  |  |
| एवं दूसरी कॉपी अपने पास रखें। |                                                                             |                          |                     |                 |           |         |          |        |  |  |  |
| Team                          |                                                                             |                          |                     |                 |           |         |          |        |  |  |  |
| JNVU, JODHPUR,                |                                                                             |                          |                     |                 |           |         |          |        |  |  |  |
|                               |                                                                             |                          |                     |                 |           |         |          |        |  |  |  |